## LAMPIRAN

## A. Konfigurasi Bandwidth

Untuk konfigurasi Mikrotik pada Komite Nasional Keselamatan Transportasi menggunakan HTB (*Hierarchical Token Bucket*) dan *Queue Tree* yang mana HTB berfungsi membuat *queue* lebih terstruktur dengan melakukan pengelompokkan sedangkan *queue tree* yang berfungsi membatasi satu arah koneksi. Adapun langkahlangkah konfigurasinya sebagai berikut:

1. Mendefinisikan network LAN agar tidak terlimit *bandwidth* lokalnya dengan membuat *Firewall Address List*.

|   | 0       | Safe M   | ode     |             |       |           |         |        |              |           |             |               | Hide Passwords   |   |
|---|---------|----------|---------|-------------|-------|-----------|---------|--------|--------------|-----------|-------------|---------------|------------------|---|
|   | Interfa | ices     |         |             | Fires | val       |         |        |              |           |             | •             |                  |   |
|   | Wirele  | SS       |         |             | Filty | er Rules  | NAT     | Mangle | Sentice      | Ports     | Connections | Address Lists | Laver7 Protocols |   |
|   | Bridge  | rs.      |         |             |       |           |         |        |              | i ono     | Connections |               | Layerr Herebell  |   |
|   | PPP     |          |         |             |       |           | • *     |        | U U          |           |             |               |                  |   |
|   | Mesh    | 1        |         |             |       | Name      | ral /   | Addre  | SS<br>68.1.0 |           |             |               |                  |   |
| ſ | IP      |          | 1       | ARP         |       | • 10h     | (d)     | 1.72.1 | 00.1.0       |           |             |               |                  |   |
| ľ | IPv6    |          | 1       | Accounting  |       |           |         |        |              |           |             |               |                  |   |
|   | MPLS    |          | 1       | Addresses   |       |           |         |        |              |           |             |               |                  |   |
| - | Routin  | na       | 1       | DHCP Client |       |           |         | 0      | -            | 1967 - TV |             |               | -                |   |
| - | System  | n        | 1       | DHCP Relay  |       |           |         |        | Firewall Add | dress L   | ist dokal>  |               | 4                |   |
|   | Queu    | <br>.e   |         | DHCP Server |       |           |         |        | Name:        | lokal     | ₹           | OK            |                  |   |
|   | Files   |          |         | DNS         | 2     |           |         |        | Address:     | 192.16    | 58.1.0      | Cancel        |                  |   |
| - | Log     |          |         | Firewall    |       |           |         |        |              |           |             | Annhi         |                  |   |
|   | Dadiu   |          | -       | Hotspot     |       |           |         | - 1    |              |           |             | лрріу         |                  |   |
|   | Taala   | 5        | N       | IPsec       |       |           |         | - 1    |              |           |             | Disable       |                  |   |
| - | TOOIS   | -        | <u></u> | Neighbors   | _     |           |         | - 1    |              |           |             | Comment       |                  |   |
|   | New     | Channel  |         | Packing     |       | em (1 sei | lected) |        |              |           |             | Conv          | 8                | _ |
| - | 15DN    | unanneis |         | Pool        | F     |           |         | _      |              |           |             | - copy        |                  |   |
|   | KVM     |          |         | Routes      |       |           |         |        |              |           |             | Remove        |                  |   |
| - | Make    | Supout r |         | SMB         |       |           |         |        | enabled      |           |             |               | -                |   |
|   | Manu    | al       |         | CNIMD       |       |           |         | L      |              |           |             |               |                  |   |

2. Kemudian membuat Mangle yang berfungsi menandai paket data dan

|    | admin@08:00:27  | SE:A0:10 (MIKFOTIK) - WINBOX V3.20 ON ) | (80 (X80)                             |                    |
|----|-----------------|-----------------------------------------|---------------------------------------|--------------------|
| ю  | CA Safe Mo      | e                                       | V                                     | Hide Passwords     |
|    | Interfaces      | Mangle Rule <192.168.1.4-192.168.1.6>   |                                       |                    |
|    | Wireless        | General Advanced Extra Action           | Statistics                            | OK                 |
|    | Bridge          | Chain: forward                          |                                       | Cancel             |
|    | PPP             | Src. Address:                           | •                                     | Apply              |
|    | Mesh<br>IP      | Dst. Address: 192.168.1.4-192           | 2.168.1.6                             | Disable            |
|    | IPv6            | Protocol:                               |                                       | Comment            |
|    | MPLS            | Src. Port:                              |                                       | Сору               |
|    | Routing         | Dist Port:                              |                                       | Remove             |
|    | System          | Any Port:                               |                                       |                    |
|    | Queues          | Priy. Foit.                             |                                       | Reset Counters     |
|    | Files           | P2P:                                    |                                       | Reset All Counters |
|    | Log             | In. Interface:                          | · · · · · · · · · · · · · · · · · · · |                    |
| Xo | Radius          | Out. Interface:                         |                                       |                    |
| nB | Tools           |                                         |                                       |                    |
| Wi | New Terminal    | Packet Mark:                            | •                                     |                    |
| S  | ISDN Channels   | Connection Mark:                        | •                                     |                    |
| 5  | KVM             | Routing Mark:                           |                                       |                    |
| te | Make Supout.rif | Routing Table:                          |                                       |                    |
| no | Manual          |                                         | I *                                   |                    |
| R  | Exit            | Connection Type:                        | <b>▼</b>                              |                    |

koneksi tertentu.

Pada chain dipilih forward untuk menandai trafik yang keluar masuk melalui router. Dan dst address adalah destinasi yang akan dituju. Lalu kita ke menu Advanced untuk memasukkan address list yang sebelumnya dibuat sebagai sumber data dan koneksi.

| C* Safe                   | e Mode |                                          |          | Hide Passwords 📕  |
|---------------------------|--------|------------------------------------------|----------|-------------------|
| Interfaces                |        | Mangle Rule <192.168.1.4-192.168.1.6>    |          |                   |
| Wireless<br>Bridge<br>PPP |        | General Advanced Extra Action Statistics |          | ОК                |
|                           |        | Src. Address List: 👿 lokal               | <b>.</b> | Cancel            |
|                           |        | Det Address Liet                         |          | Anoh              |
| Mesh                      |        |                                          |          | 0440              |
| IP                        | 1      | Layer7 Protocol:                         | •        | Disable           |
| IPv6                      | 1      | -                                        |          | Comment           |
| MPLS                      | 1      | Content:                                 | •        | Сору              |
| Routing                   | 1      | Connection Bytes:                        | *        | Remove            |
| System                    | 1      | Connection Rate:                         | Ψ        | TRANOTO           |
| Queues                    |        | Per Connection Classifier:               | •        | Reset Counters    |
| Files                     |        | Src. MAC Address:                        | -        | Reset All Counter |
| Log                       |        |                                          |          |                   |
| Radius                    |        | Out. Bridge Port:                        | •        |                   |
| Tools                     | 1      | In. Bridge Port:                         | •        |                   |
| New Termin                | al     |                                          |          |                   |
| ISDN Chan                 | nels   | Ingress Priority:                        | •        |                   |
| KVM                       |        | DSCP (TOS):                              | •        |                   |
| Make Supo                 | ut.rif | TCP MSS:                                 | <b>*</b> |                   |
| Manual                    |        |                                          |          |                   |

## Selanjutnya kita ke menu Action

| > | C* Safe     | Mode |                        |                         | ✓        | Hide Passwords 📕  |
|---|-------------|------|------------------------|-------------------------|----------|-------------------|
| 1 | Interfaces  |      | Mangle Rule <192.168.1 | 4-192.168.1.6>          |          |                   |
|   | Wireless    |      | General Advanced B     | Extra Action Statistics |          | ОК                |
|   | Bridge      |      | Action:                | mark packet             | Ŧ        | Cancel            |
|   | PPP         |      | New Packet Mark:       | Direktur                | <b>.</b> | Apply             |
|   | Mesh        |      |                        | Passthrough             |          |                   |
|   | IP          | P    |                        |                         |          | Disable           |
|   | IPv6        | 1    |                        |                         |          | Comment           |
|   | MPLS        | 7    |                        |                         |          | Сору              |
|   | Routing     | 1    |                        |                         |          | Remove            |
|   | System      |      |                        |                         |          |                   |
|   | Queues      |      |                        |                         |          | Reset Counters    |
| ŀ | Files       |      |                        |                         |          | Reset All Counter |
|   | Log         |      |                        |                         |          |                   |
|   | Radius      |      |                        |                         |          |                   |
|   | Tools       | 1    |                        |                         |          |                   |
|   | New Termina | al   |                        |                         |          |                   |
|   | ISDN Chann  | nels |                        |                         |          |                   |
|   | KVM         |      |                        |                         |          |                   |
|   | Make Supou  | h.h  |                        |                         |          |                   |
| ľ | Manual      |      |                        |                         |          |                   |

Pada menu Action kita memilih packet mark untuk memberikan tanda dan nama paket yang kita ingin buat. Setelah selesai membuat mangle hasilnya akan sebagai berikut.

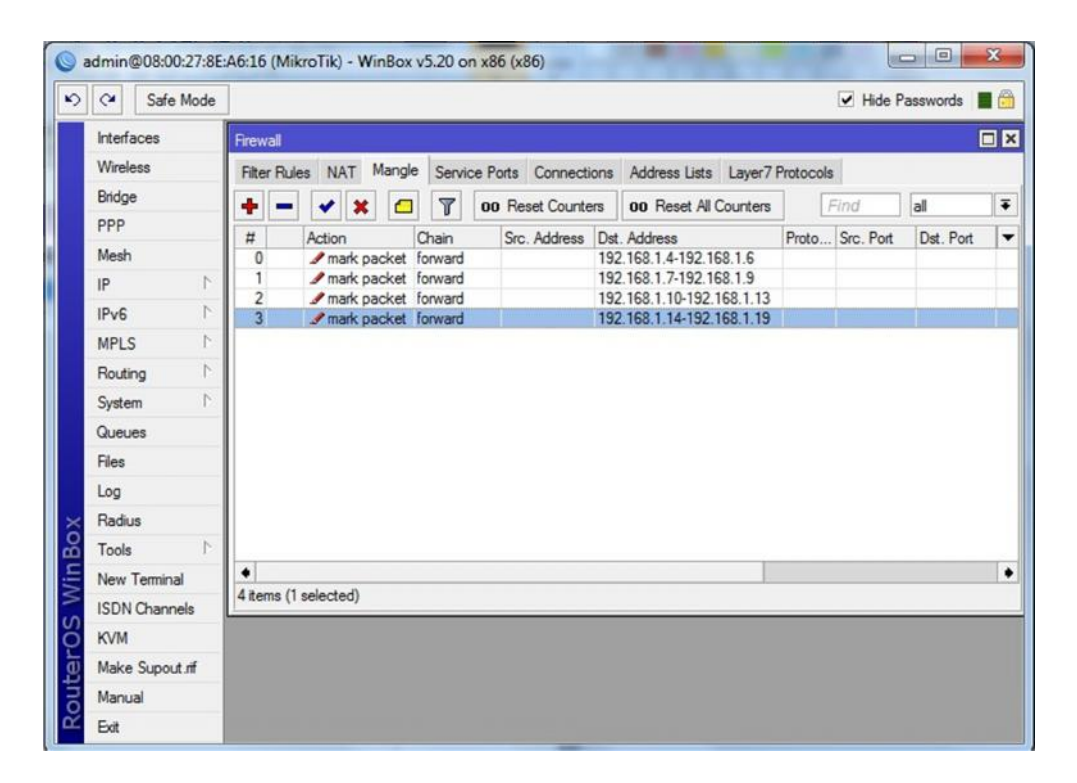

Untuk menambahkan paket mark dapat dilakukan dengan langkah-langkah seperti yang sudah dijelaskan. Setelah membuat mangle lanjut ke langkah berikutnya.

3. Membuat Queue Parent Pada Queue Tree

Pada langkah ini barulah bandwidth akan diatur tetapi sebelumnya dibuat terlebih dahulu parent sebagai acuan untuk turunannya.

| Inte<br>Wire<br>Brid<br>PPF<br>Mes<br>IP<br>IPvt<br>MPI | erfaces<br>reless<br>dge<br>P<br>sh | 4 4 | Rueue List<br>Simple Queues Inte | erface Queues | Queue Tree                                          | Queue   | Types                |              |              |            |
|---------------------------------------------------------|-------------------------------------|-----|----------------------------------|---------------|-----------------------------------------------------|---------|----------------------|--------------|--------------|------------|
| Wire<br>Brid<br>PPF<br>Mes<br>IP<br>IPv1<br>MPI         | reless<br>dge<br>P<br>ish<br>r6     | 1   | Rueue List<br>Simple Queues Inte | erface Queues | Queue Tree                                          | Queue   | Турез                | _            | -            |            |
| Brid<br>PPF<br>Mes<br>IP<br>IPv1<br>MP1                 | dge<br>P<br>sh<br>r6                | × × | Queue List<br>Simple Queues Inte | erface Queues | Queue Tree                                          | Queue   | Types                |              |              |            |
| PPF<br>Mes<br>IP<br>IPvi<br>MPI                         | P<br>sh<br>r6                       | 1   | Simple Queues Inte               | erface Queues | Queue Tree                                          | Queue   | Types                |              |              |            |
| Mes<br>IP<br>IPvi<br>MPi                                | r6                                  | 1   | + - × ×                          |               | Do Pourt C                                          | docac   | 13000                |              |              |            |
| IP<br>IPvi<br>MPi                                       | r6                                  | 1   |                                  |               | 🕂 🗕 🖌 🗶 🔄 🍸 00 Reset Counters 00 Reset All Counters |         |                      |              |              |            |
| IPv<br>MPI                                              | r6                                  | N   |                                  |               | UU Reset C                                          | bunters | 00 Reset All Counter | s            |              | ind I      |
| MP                                                      |                                     | · • | Queue <kel1></kel1>              |               |                                                     |         |                      | s 0 B        | Bytes 2070.4 | Packe 1 93 |
|                                                         | PLS                                 | 1   | General Statisti                 | ics           |                                                     |         | ОК                   | s OB         | 2070.4       | 1 93       |
| Rou                                                     | uting                               | P.  | Name:                            | Kel1          |                                                     |         | Cancel               | s 08<br>s 08 | 08           |            |
| Syst                                                    | stem                                | 1   | Parent:                          | global-out    |                                                     | Ŧ       | Apply                | s O B        | 0 8          |            |
| Que                                                     | eues                                |     | Packet Marker                    | greeter       |                                                     |         |                      |              |              |            |
| Files                                                   | s                                   |     | Facket marks.                    |               |                                                     | -       | Disable              |              |              |            |
| Log                                                     | 9                                   |     | Queue Type:                      | default       |                                                     | Ŧ       | Comment              |              |              |            |
| Rad                                                     | dius                                |     | Priority:                        | 8             |                                                     |         | Сору                 |              |              |            |
| Too                                                     | ols                                 | 1   |                                  |               |                                                     |         | Remove               |              |              |            |
| Nev                                                     | w Terminal                          |     | Limit At:                        |               | • t                                                 | vits/s  |                      |              |              |            |
| ISD                                                     | ON Channels                         |     | Max Limit:                       | 3M            | ▲ t                                                 | vits/s  | Reset Counters       |              |              |            |
| KVI                                                     | М                                   |     | Burst Limit:                     |               | <b>•</b> E                                          | oits/s  | Reset All Counters   |              |              |            |
| Mał                                                     | ke Supout.rif                       | f I | Burst Threshold                  |               | •                                                   | oits/s  |                      |              |              | _          |
| Mar                                                     | nual                                |     |                                  |               |                                                     |         |                      |              |              |            |

Pada kolom nama diisi dengan nama yang akan kita buat dan nantinya akan digunakan pada turunanya. Lalu pada kolom Parent diisi dengan outgoing Interface yang digunakan. Untuk kolom Prioritas akan digunakan pada turunan yang mana prioritas diberikan sebanyak 8 dan prioritas tertinggi adalah 1. Max limit merupakan jumlah keselurahan bandwidth yang akan diberikan.

4. Membuat Turunan (*Child*)

Setelah membuat parent sebagai acuan barulah membuat child atau turunan yang nantinya akan memberikan bandwidth kepada masing-masing client-client.

| > | C* S       | afe Mode |                 |          |            |     |                    |       | ✓ Hide P            | asswords     |               |
|---|------------|----------|-----------------|----------|------------|-----|--------------------|-------|---------------------|--------------|---------------|
| 1 | Interfaces | 5        |                 |          |            |     |                    |       |                     |              |               |
|   | Wireless   |          |                 |          |            |     |                    |       |                     |              |               |
|   | Bridge     |          |                 |          |            | _   |                    | 1     |                     |              |               |
|   | PPP        |          | Queue «Dir»     |          |            |     |                    |       |                     |              | terminal term |
|   | Mesh       |          | General Statis  | tics     |            |     | OK                 |       |                     |              |               |
|   | IP         | 1        | Name            | Dir      |            |     | Cancel             | ins   |                     | <u>r</u> m   | U I           |
|   | IPv6       | 1        | Parent          | Kel1     |            | Ŧ   | Apply              | 0 bos | Queued Bytes<br>0 B | Bytes 2070.4 | Par 1         |
|   | MPLS       | 1        | Packet Marks    | Direktur | Ŧ          | \$  |                    | 0 bps | 0 B                 | 2070.4       | . 1           |
|   | Routing    | 1        | -               |          |            | _   | Disable            | 0 bps | 08                  | 08           | 3             |
| Ľ | System     | 1        | Queue Type      | default  | ]          | Ŧ   | Comment            | 0 bps | 0 8                 | 01           | 3             |
| ľ | Queues     |          | Priority        | 8        |            |     | Сору               |       |                     |              |               |
| ľ | Files      |          |                 |          |            | -   | Remove             |       |                     |              |               |
|   | Log        |          | Limit At        | 200k     | ▲ bit      | s/s |                    |       |                     |              |               |
|   | Radius     |          | Max Limit       | 512k     | ▲ bit      | s/s | Reset Counters     |       |                     |              |               |
|   | Tools      | 1        | Burst Limit     |          | ▼ bit      | s/s | Reset All Counters |       |                     |              |               |
|   | New Ten    | ninal    | Burst Threshold |          | ▼ bit      | s/s |                    |       |                     |              |               |
|   | ISDN Ch    | annels   | - Burst Time    | 1        | <b>v</b> s |     |                    |       |                     |              |               |
|   | KVM        |          |                 |          |            |     |                    | -     |                     |              |               |
|   | Make Su    | pout rif |                 |          |            |     |                    | -     |                     |              | _             |
|   | Manual     |          | enabled         |          |            |     |                    |       |                     |              |               |
|   | Exit       |          | enabled         |          |            |     |                    |       |                     |              |               |

Pada kolom parent kita isi dengan memilih nama parent yang telah dibuat dan pada packet marks kita pilih paket yang sudah ditandai dengan nama direktur. Pada kolom limit at akan dibatasi tingkat koneksi yang didapat paling kecil yaitu 200k dan pada Max limit koneksi yang didapat paling tinggi adalah 512k.

| 0      | Safe Mode    |                     |                      |          |             |           |             | $\checkmark$ | Hide Pass | words           |  |  |
|--------|--------------|---------------------|----------------------|----------|-------------|-----------|-------------|--------------|-----------|-----------------|--|--|
| Interf | aces         |                     |                      |          |             |           |             |              |           |                 |  |  |
| Wirel  | ess          |                     |                      |          |             |           |             |              |           |                 |  |  |
| Bridg  | e            | Queue List          |                      |          |             |           |             |              |           |                 |  |  |
| PPP    | Į.           | Simple Queues       | nterface Queues      | Queue Tr | ree Queue   | Types     |             |              |           |                 |  |  |
| Mesh   | 1            |                     |                      | 00 Res   | et Counters | 00 Reset  | All Counter |              |           | Find            |  |  |
| IP     | 1            |                     |                      | D I I    | te a Ara    | OU Neser  |             | •            |           | D. L.           |  |  |
| IPv6   | 1            | Name /              | Parent<br>global-out | Packet   | Limit At (b | Max Limit | Avg. R C    | Jueued Bytes | 2070 4    | Packets<br>1 93 |  |  |
| MPL    | s Þ          | Dir                 | Kel1                 | Direktur | 200k        | 512k      | 0 bps       | 08           | 2070.4    | 1 933           |  |  |
| Bout   | ina N        | Land                | Kel1                 | BagDarat | 200k        | 512k      | 0 bps       | 0 B          | 0 B       | (               |  |  |
| Svete  | am È         | Peneliti            | Kel1                 | Labor    | 200k        | 512k      | 0 bps       | 08           | 08        | -               |  |  |
| Que    | les          | 2 Jokrotanat        | PAGET                | JORIGI   | 2000        | JILK      | 0 bps       | 00           | 00        |                 |  |  |
| Files  | 700          |                     |                      |          |             |           |             |              |           |                 |  |  |
| Log    |              |                     |                      |          |             |           |             |              |           |                 |  |  |
| Radi   | 10           |                     |                      |          |             |           |             |              |           |                 |  |  |
| Tools  |              |                     |                      |          |             |           |             |              |           |                 |  |  |
| New    | Teminal      |                     |                      |          |             |           |             |              |           |                 |  |  |
| ISDN   | Channels     |                     |                      |          |             |           |             |              |           |                 |  |  |
| KVM    |              | •                   |                      |          |             |           |             |              |           |                 |  |  |
| Make   | e Supout rif | 5 items (1 selected | ) 0 B qu             | eued     |             | 0 packs   | ets queued  |              |           |                 |  |  |
| Man    | al           |                     |                      |          |             |           |             |              |           |                 |  |  |
| -      |              |                     |                      |          |             | 2 - B - C |             |              |           |                 |  |  |

Gambar diatas merupakan hasil dari pembuatan bandwidth. Perlu diketahui pada parent limit at tidak perlu diisi karena bandwidth yang akan diberikan secara menyeluruh, limit at hanya diberikan pada turunannya saja. B. Konfigurasi Pemblokiran dengan Menggunakan System Scheduler

Mikrotik mempunyai fasilitas untuk memblokir situs tertentu menggunakan fasilitas firewall yang ada di filter rule. Berikut ini cara memblok situs yang di atur sesuai jam:

1. Mengatur Waktu di System Clock dan NTP Client

| 0   | admin@  | 08:00:27:8E | Auto Upgrade        | v5.20 on x86 (x86)                   |
|-----|---------|-------------|---------------------|--------------------------------------|
| 5   | 3       | Safe Mode   | Certificates        | V Hide Passwords                     |
|     | Interfa | ces         | Clock               |                                      |
|     | Wirele  | 55          | Console             |                                      |
|     | Bridge  |             | Drivers             |                                      |
|     | PPP     |             | Health              | Time Manual Time Zone OK             |
|     | Mesh    |             | History             | Time: 04:05:55 Cancel                |
|     | IP      | 1           | Identity            | Date: Jul/22/2016 Apply              |
|     | IPv6    | 1           | LCD                 | Time Zone Name: Asia/Jakarta         |
|     | MPLS    | 1           | LEDs                |                                      |
|     | Routin  | 4 p         | License             | GMT Offset: +07:00                   |
|     | System  | 1 1         | Logging             | DST Active                           |
|     | Queue   | s           | NTP Client          |                                      |
|     | Files   |             | NTP Server          |                                      |
|     | Log     |             | Packages            | NTP Client                           |
| ×   | Radius  |             | Password            | Enabled OK                           |
| B   | Tools   | 1           | Ports               | Mode: unicast                        |
| 'in | New T   | eminal      | Reboot              | Primary NTP Server: 180.211.88.5     |
| 3   | ISDN (  | Channels    | Reset Configuration | Secondary NTP Server: 123.255.202.74 |
| 0S  | KVM     |             | Resources           | Dyannic Servers:                     |
| er  | Make    | Supout rf   | Routerboard         |                                      |
| out | Manua   | d           | Scheduler           | synchronized                         |
| 8   | Exit    |             | Scripts             |                                      |
|     | 1       |             | Shutdown            |                                      |

Langkah ini bertujuan untuk mengatur waktu yang ada di mikrotik agar sesuai dengan Jam yang ada di Indonesia dan global. Supaya pada saat mengaktifkan schedule dapat sinkronisasi. 2. Membuat Rule di Firewall Filter

| Interfaces      | Firewall                                                                         |               |
|-----------------|----------------------------------------------------------------------------------|---------------|
| Wireless        | Filter Rules NAT Mangle Service Ports Connections Address Lists Layer7 Protocols |               |
| Bridge          | 🕂 - 🗸 🗶 🗂 🍸 00 Reset Counters 00 Reset All Counters Find                         | all           |
| PPP             | # Action Chain Src. Address Dst. Address Proto. Src. Port Dst. Port In           | Inter Out Int |
| Mesh            |                                                                                  |               |
| IP 🗈            | Prewai Fule < 152.166.1.2-152.166.1.54>                                          |               |
| IPv6            | General Advanced Extra Action Statistics                                         | OK            |
| MPLS N          | Chain: forward                                                                   | Cancel        |
| Routing 1       | Src. Address: 192.168.1.2-192.168.1.54                                           | Apply         |
| System 1        | Dst. Address:                                                                    | Disable       |
| Queues          | New Frewall Bude                                                                 | Disaple       |
| Files           | General Advanced Extra Action Statistics                                         | OK            |
| Log             | General Astronomics Extra Action Statistics                                      | UK            |
| Radius          | Src. Address List:                                                               | Cancel        |
| Tools 1         | Dst. Address List:                                                               | Apply         |
| New Terminal    | Lunz Datast                                                                      | Disable       |
| ISDN Channels   | Layer / Protocol:                                                                | 0.000         |
| KVM             | Content: 🗌 facebook                                                              | Comment       |
| Make Supout rif | Connection Bytes:                                                                | Сору          |
| Manual          |                                                                                  | Remove        |
| Exit            | New Firewall Rule                                                                |               |
|                 | General Advanced Extra Action Statistics                                         | OK            |
|                 | Action: drop                                                                     | Cancel        |
|                 |                                                                                  | Apply         |

Pada gambar diatas merupakan pengaturan untuk memblok client dari situs yang tidak diinginkan.

3. Membuat Script

Di tahap ini akan dibuat script untuk mengaktifkan dan menonaktifkan firewall secara otomatis. Script berguna untuk menyimpan naskah atau perintah yang digunakan oleh mikrotik.

| Interfaces      | Script List                                                                                                    |              |                                                             |                      |            |
|-----------------|----------------------------------------------------------------------------------------------------|--------------|-------------------------------------------------------------|----------------------|------------|
| Wireless        | Scripts Jobs Environment                                                                                         |              |                                                             |                      |            |
| Bridge          | Bun Scrint                                                                                                    | E            | od                                                          |                      |            |
| PPP             | Name Comes Last Tax 6                                                                                            | Dented Den C |                                                             |                      |            |
| Mesh            | fb-allow admin Jul/22/2                                                                                          | 016 04:16:02 | 8                                                           |                      |            |
| IP I            | fb-deny admin Jul/22/2                                                                                           | 016 04:14:02 | 7                                                           |                      |            |
| IPv6 D          | Script db-allow>                                                                                                 |              | Script (tb-deny)                                            |                      |            |
| MPLS 1          | Name: fb-allow                                                                                                   |              | Name: fb-de                                                 | eov.                 | OK         |
| Routing 1       |                                                                                                    |              |                                                             | - 4                  |            |
| System 🗅        | Owner: admin                                                                                                    | Cancel       | Owner: adm                                                  | n                    | Cancel     |
| Queues          | - Policy                                                                                                    | Apply        | - Policy                                                    |                      | Apply      |
| Files           | reboot 🗹 read                                                                                                    | Copy         | reboot                                                      | 🗹 read               | Copy       |
| Log             | write policy                                                                                                    |              | ✓ write                                                     | ✓ policy             |            |
| Radius          | test password                                                                                                    | Nemove       | ✓ test                                                      | password             | Nemove     |
| Tools 1         |                                                                                                    | Run Script   |                                                             | sensitive            | Run Script |
| New Terminal    | Last Time Started: Jul/22/2016 04:16:02                                                                          |              | Last Time Started: Jul/2                                    | 22/2016 04:14:02     |            |
| ISDN Channels   | Bun Count: 8                                                                                                    |              | Bun Count: 7                                                |                      |            |
| KVM             |                                                                                                    |              |                                                             |                      |            |
| Make Supout rif | Source:                                                                                                    |              | Source:                                                     |                      |            |
| Manual          | /ip firewall filter set [/ip firewall filter find<br>content = "facebook"] disabled=yes                          |              | //ip firewall filter set [/ip fi<br>content="facebook"] dis | rewall titter tind A |            |
| Fxit            | and the second second second second second second second second second second second second second second second |              |                                                             |                      |            |

Perintah untuk script : /ip firewall filter set [/ip firewall filter find content = "facebook"] disabled=yes.

Perintah diatas untuk mengijinkan konten facebook dan mematikan firewall filter, dan untuk memblok situs tersebut tinggal dirubah perintah disable=yes menjadi "no".

4. Membuat Penjadwalan di menu Scheduler

Setelah selesai membuat script barulah kita membuat penjadwalan untuk kapan konten situs facebook bisa diakses dan tidak bisa diakses.

| intendues       | Scheduler                     |                     |               |             |           | [           |
|-----------------|-------------------------------|---------------------|---------------|-------------|-----------|-------------|
| Wireless        |                               |                     |               |             |           | Find        |
| Bridge          |                               | hereiter            |               | 1.00000     |           | [rinu       |
| PPP             | Name / Start Date Start Time  | Interval<br>01-00-0 | On Event      | Owner       | Run Count | Next Run    |
| Mesh            | fb-13.00 Jun/24/2016 13:16:00 | 01:00:0             | 0 fb-allow    | admin       | 6         | Jul/22/2016 |
| IP 1            | Schedule (th. 09.00)          |                     | intrad in the | 12.005      |           |             |
| Pv6 M           | Schedule (10-06:002           |                     | ia leone do   | 13.002      |           |             |
| MPLS N          | Name: [fb-08.00               | ОК                  | Name:         | fb-13.00    |           | OK          |
| Routing N       | Start Date: Jun/24/2016       | Cancel              | Start Date:   | Jun/24/2016 |           | Cancel      |
| System 🗅        | Start Time: 08:00:00 -        | Apply               | Start Time:   | 16:00:00    | Ŧ         | Apply       |
| Queues          | Interval: 1d 00:00:00         | Disable             | Interval:     | 1d 00:00:00 |           | Disable     |
| Files           | On Event:                     |                     | On Event:     |             |           | Discolo     |
| Log             | fb-deny ^                     | Comment             | fb-allow      |             | ~         | Comment     |
| Radius          |                               | Сору                |               |             |           | Сору        |
| Tools 🗅         | -                             | Remove              |               |             |           | Remove      |
| New Terminal    |                               |                     |               |             |           |             |
| ISDN Channels   |                               |                     |               |             |           |             |
| KVM             | -                             |                     |               |             | -         |             |
| Make Supout.rif |                               |                     |               |             |           |             |
| Manual          | Owner: admin                  |                     | Owner:        | admin       |           |             |
| Exit            | - Policy                      |                     | Policy        |             |           |             |
|                 | ✓ reboot ✓ read               |                     | reboot        | ✓ read      |           |             |
|                 | ✓ write ✓ policy              |                     | ✓ write       | ✓ policy    |           |             |
|                 | ✓ test ✓ password             |                     | ✓ test        | ✓ passwo    | brd       |             |
|                 | ✓ sniff ✓ sensitive           |                     | ✓ sniff       | sensitiv    | /e        |             |